## Как записаться на прием к врачу через портал государственных и муниципальных услуг Камчатского края

Авторизуйтесь на Портале государственных и муниципальных услуг Камчатского края <u>https://gosuslugi41.ru</u> (введите логин и пароль).

| A Ka                          | амчатский край<br>ОСУСЛУГИ                                                                                                    |                          |              |                                   |             |                      | Ŷ                 |                              |
|-------------------------------|----------------------------------------------------------------------------------------------------|--------------------------|--------------|-----------------------------------|-------------|----------------------|-------------------|------------------------------|
| Каталог ус                    | луг Органы власти                                                                                                    | Многофункционал          | тьные центры | Оплата                            | Справка     | 🔒 Личнь              | ий кабинет        |                              |
| [                             |                                                                                                    |                          | Ποπνι        | арные усл                         | ілей        |                      | Нажмите, ч        | тобы авторизоваться на сайте |
|                               | Цифровой пропуск для Популярные услуги<br>элини услугани жители Канчалскаго крав пользуются чаще всесо<br>цифровой пропуск для Проверить результат теста<br>приезжающих Приезмающих Проверить результат теста<br>на COVID-19<br>Запись на приём к врачу (Социальный навигатор |                          |              |                                   |             |                      |                   |                              |
|                               |                                                                                                    |                          | Jan San      | пись на приём і                   | к врачу     | Социальный           | навигатор         |                              |
| Госуслуги Ка<br>для подачи за | мчатского края — это удобный ин<br>аявлений на получение государство<br>их испис, создание й стоиноп но д                                                                                                    | тернет-портал<br>енных и | B 3          | апись в детски                    | й сад       | Семья и дети         | 1                 |                              |
| камчатского<br>Государстве    | ых услуг, созданный слециально ол<br>края.<br>нные услуги для любых жизненных                                                                                                    | cumyaquŭ.                |              | Толучение<br>агранпаспорта        | <i>4</i>    | Путешествия          | и рыбалка         |                              |
| Baltinpo, des                 | очеревец и максимально комфорти                                                                                                    | 10:                      | y<br>y       | слуги ГИБДД                       |             | Запись в шко         | лу                |                              |
| Событи                        | я                                                                                                    |                          |              |                                   |             |                      |                   |                              |
| 28.08.2020                    | На рыбалку с путёвкой от Госуслуг                                                                                                    |                          | 8            | Запись на приёг<br>зетеринарную к | и в         | Справка о соц. подде | получении<br>ржки |                              |
| 30.07.2020                    | Онлайн-сервис проверки результат<br>COVID-19                                                                                                    | тов теста на             | _            |                                   | ,           |                      | 0                 |                              |
| 15.07.2020                    | Социальный навигатор                                                                                                    |                          | Быстр        | ый поиск сре                      | ди всех усл | уг 🖢                 |                   |                              |

После авторизации, на главной странице Портала выберите сервис «Запись на прием к врачу».

| C C D Inter: / gesulugit avid mainten? index                                                                                                    | n ★ ¤                      |
|----------------------------------------------------------------------------------------------------|----------------------------|
| gain jama ng gayana san gain cata ang tang ang tang t                                                                                                    | азопасность • Сердис • 🔞 • |
| Камчатский край<br>ГОСУСЛУГИ<br>Каталог услуг Органи власти Миогофункциональные центрм Справка 1 С                                                                                                    | ^                          |
| 1. Выбор услуги                                                                                                    |                            |
| Соспошлина<br>со скидкой 30%<br>Соскидкой 30%<br>Соскодкорти<br>Подробнее<br>Подробнее<br>Гутешествия<br>Семыя и дети<br>Сосма и дети<br>Сосма и дети<br>Состо<br>Состо<br>Сосма и дети<br>Сосма и дети<br>Сосма и дети<br>Состо<br>Состо<br>Состо<br>Состо<br>Сосма и дети<br>Состо<br>Состо<br>Со |                            |
| Госуслуви Канчалисков довит – эло убобный интернельтортал<br>бло повичи замлялький на портинии посредоственных и<br>муниципальных услуг, созбанный следивально бля колполій<br>Канчалисков орак.                                                                                                    |                            |
| Гасуферственные услуги отя любых хозненных силукций смансыная прийм в Ветеринарную клиникку Справка о получении соц. поддержии                                                                                                    |                            |
| События Быстрый поиск среди всех услуг.<br>3042010 Реализанновый сервис электронной репстрации Надоварь репстрации родовании, но не иннее 3 славоков                                                                                                    |                            |
| 70039 meteria v tytertosu tyteriotas (2007)                                                                                                    |                            |
|                                                                                                    |                            |
| сервисы                                                                                                    |                            |
| 25.02.2010 Crpasiza o cranijce opagniekulowepa a baterpowede<br>dopusite cranijce opagniekulowepa a baterpowede<br>notek-su vepes uwrepkem.                                                                                                    | 6                          |
| 31.01.2019 Зались в первий класс начнятся 1 февраля                                                                                                    | ~                          |

После выбора, Вы перейдёте на страницу описания услуги.

Нажмите кнопку «Получить услугу».

| gan passa su popular (gant Capata)                                                                                                    |                     |
|----------------------------------------------------------------------------------------------------|---------------------|
|                                                                                                    | ость • Сердис • 🕢 * |
|                                                                                                    | ^                   |
| Глания катахот<br>Запись на приём к врачу                                                                                                    |                     |
| Запишитесь на приём к врачу не выходя из дома!                                                                                                    |                     |
| С данного Портика доступна запись в чедяцические организации, работаницие с какелениема Услугу предоставляет<br>по прифетениемо и без прифетении. Винаательно ознановлесь с <u>имборамаций п</u> Минастерство дравоосранние Канкаторго грам<br>подящая прифетениема сисксим доступных для записи медицинских организаций. Подробнее об услуге |                     |
| Заполните данные пациента.                                                                                                    |                     |
| Для ягого потрябуется полике мералического стракования. Вы исклете катискать на прома к доку другото напознаях просто указиете его данные, номер СРИПСИ и полика СИС.                                                                                                    |                     |
| Выберите медицинскую организацию и время приема в 4154224633                                                                                                    |                     |
| Ви исинете вибрать марицинскую организацию, специалиста, здобную дату и<br>времят приема.                                                                                                    |                     |
| Посетите медицинскую организацию                                                                                                    |                     |
| 3 Приходите на назначенное время. Возымите с собой паспорт и полис<br>медицичекого стракования.                                                                                                    |                     |
| Ознакомиться с дополнительными правилами обслуживания                                                                                                    |                     |
| Из ногая разленценного списка выбярите соответствующее верицинское<br>унфексурение для сикакомлении с дополнительными правилыми обслуживания.                                                                                                    |                     |
| Список медицинских учреждений, доступных через сервис "Запись на приём к врачу"                                                                                                    |                     |
| Без прихрепления                                                                                                    |                     |
| <ol> <li>ПБУЗ "Каличатский кравеой кожно-винерополничский диспансер".</li> </ol>                                                                                                    |                     |
| 2. TS/3* "Cameroval equation inspection inspection accumated"                                                                                                    | P .                 |
| <ol> <li>I p.a. vasketicou fasizio eleucita facialecia.</li> </ol>                                                                                                    |                     |

После нажатия на кнопку откроется страница ввода информации о пациенте.

| Здесь Вы можете выбрать «Записать | к врачу себя» или другого человен | ca. |
|-----------------------------------|-----------------------------------|-----|
|-----------------------------------|-----------------------------------|-----|

| ← ⊕ ♦ https://gosuslugi41.ru/nd/lk/entry.htm P + ⋒ C ♦ Запись на приеми                                                                         | к враму Х                                                                          | i <b>- 0 - × α</b><br>↑ ★ α                       |
|----------------------------------------------------------------------------------------------------|------------------------------------------------------------------------------------|---------------------------------------------------|
| Файл Прявка Вид Избранное Сяртис Справка<br>🙀 🏶 Эталон ППУ 🏶 Бой ППУ 👹 Портал государственнык 🔿 Портал государственнык                          |                                                                                    | 🏠 т 🗟 т 🖾 🖶 т Страницат Безопасностьт Сердист 🕢 🐡 |
| Камчатский край                                                                                                    |                                                                                    | Î                                                 |
| Каталог услуг Органы влас                                                                                                    | сти Многофункциональные центры Справка 🗜 🕒                                         |                                                   |
|                                                                                                    | Запись на приём к врачу                                                            |                                                   |
| Информация о<br>пациенте     Выбор прача и даты<br>приёма     Подтверждение     .     .     Выбираем пациента     себя или Записать<br>человека | Информация о пациенте                                                              |                                                   |
|                                                                                                    | Эзаписать другого человека<br>«Назад Выбрать врача и далу приема                   |                                                   |
| ha na na na na na na na na na na na na na                                                                                                    |                                                                                    |                                                   |
| 2016 © КГАУ «Информационно-технологиче<br>Лигайн: dioital-anwrran «Soare Cabro»                                                                 | ссый центр Канчатского края» О портале Архив событий Задать вопрос Полезные ссылки | ₩ 100% ×                                          |

Если Вы выбрали «Записать другого человека», необходимо заполнить все данные пациента.

| Каталог услуг Органы ал                                                                            | асти Миогофункциональные центры Справка 🗜 🕞 |  |
|----------------------------------------------------------------------------------------------------|---------------------------------------------|--|
| <ol> <li>Информация о пашенте</li> <li>Вибор крана и длти претга</li> <li>Подтверждение</li> </ol> | <section-header></section-header>           |  |

После заполнения всех данных нажмите кнопку «Выбрать врача и дату приема».

|                                                                        |                                 | Annual Annual Statements - Long                    |                                               |                                    |                                |
|------------------------------------------------------------------------|---------------------------------|----------------------------------------------------|-----------------------------------------------|------------------------------------|--------------------------------|
| https://gosuslugi41.ru/nd/lk/entry.htm 0                               | * 🗎 C 🔷 Запись на прием к врачу | ×                                                  |                                               |                                    | â î                            |
| Правка Вид Избранное Серхис Справка                                    |                                 |                                                    |                                               |                                    |                                |
| Эталон ППУ 🚸 Бой ППУ 👹 Портал государственных 🔘 Портал государственных |                                 |                                                    |                                               | 🛐 🔹 🗟 🔹 🖾 👼 🔹 Cipe                 | ница • Безопасность • Сердис • |
|                                                                        |                                 |                                                    | a 1 G                                         |                                    |                                |
|                                                                        |                                 |                                                    |                                               |                                    |                                |
|                                                                        |                                 | Запись на приём к врачу                            |                                               |                                    | 100                            |
|                                                                        |                                 |                                                    |                                               |                                    |                                |
|                                                                        | 1 Информация о                  |                                                    |                                               |                                    |                                |
|                                                                        | пациенте                        | Информация о па                                    | шиенте                                        |                                    |                                |
|                                                                        | 2 Выбор врача и даты            | in population of the                               | apresi i e                                    |                                    |                                |
|                                                                        | приема                          | Записать к врачу себя                              |                                               |                                    |                                |
|                                                                        | 3 Подтверждение                 | · Badwrath, povroro uepopeva                       |                                               |                                    |                                |
|                                                                        |                                 | Surface Applied Checke                             |                                               |                                    |                                |
|                                                                        |                                 |                                                    | ∨ Удалить                                     |                                    |                                |
|                                                                        |                                 | Личные данные пациента                             |                                               |                                    |                                |
|                                                                        |                                 | Observation * Viven                                | e                                             |                                    |                                |
|                                                                        |                                 |                                                    |                                               |                                    |                                |
|                                                                        |                                 | Отчество Дата                                      | а рокдения *                                  |                                    |                                |
|                                                                        |                                 |                                                    |                                               |                                    |                                |
|                                                                        |                                 | Das*                                               |                                               |                                    |                                |
|                                                                        |                                 | 💿 Жанский 🔘 Мунской                                |                                               |                                    |                                |
|                                                                        |                                 | Документы для записи на приём                      |                                               |                                    |                                |
|                                                                        |                                 | Тип документа "Ном                                 | nep *                                         |                                    |                                |
|                                                                        |                                 | снилс 👻                                            |                                               |                                    |                                |
|                                                                        |                                 | Продставитель пациента                             |                                               |                                    |                                |
|                                                                        |                                 | ГАЙДУКОВА СВЕТЛАНА МИХАЙЛОВНА                      |                                               |                                    |                                |
|                                                                        |                                 | Dot: Женскей                                       |                                               |                                    |                                |
|                                                                        |                                 | Дата рождения: 10.04.1992                          |                                               |                                    |                                |
|                                                                        |                                 | Контактная информация:                             |                                               |                                    |                                |
|                                                                        |                                 | Обращаем ваше внимание, что уведонления по намене  | енню статуса поданного запаления будут        |                                    |                                |
|                                                                        |                                 | от указанных настроек оповещения в Личнон кабинете | ара, како ролови полак, в завлал полон<br>19. |                                    |                                |
|                                                                        |                                 | Tenepox Email                                      | et.                                           |                                    |                                |
|                                                                        |                                 | _                                                  |                                               |                                    |                                |
|                                                                        |                                 | _                                                  |                                               | 4. нажать кнопку для выбора талона |                                |
|                                                                        |                                 | - Huns                                             | Buferm areas a concernant of                  |                                    |                                |
|                                                                        |                                 | - Andrew                                           | осторите вроча и дату присиат                 |                                    |                                |
|                                                                        |                                 |                                                    |                                               |                                    |                                |
|                                                                        |                                 |                                                    |                                               |                                    |                                |

После нажатия на кнопку перед Вами появится страница Выбора врача и даты приема. Необходимо выбрать населенный пункт, медицинскую организацию, услугу и врача. После выбора, на календаре появится расписание на прием. Зеленым цветом выделены свободные талоны, серым – занятые.

Выбираете свободное время (талон зеленного цвета).

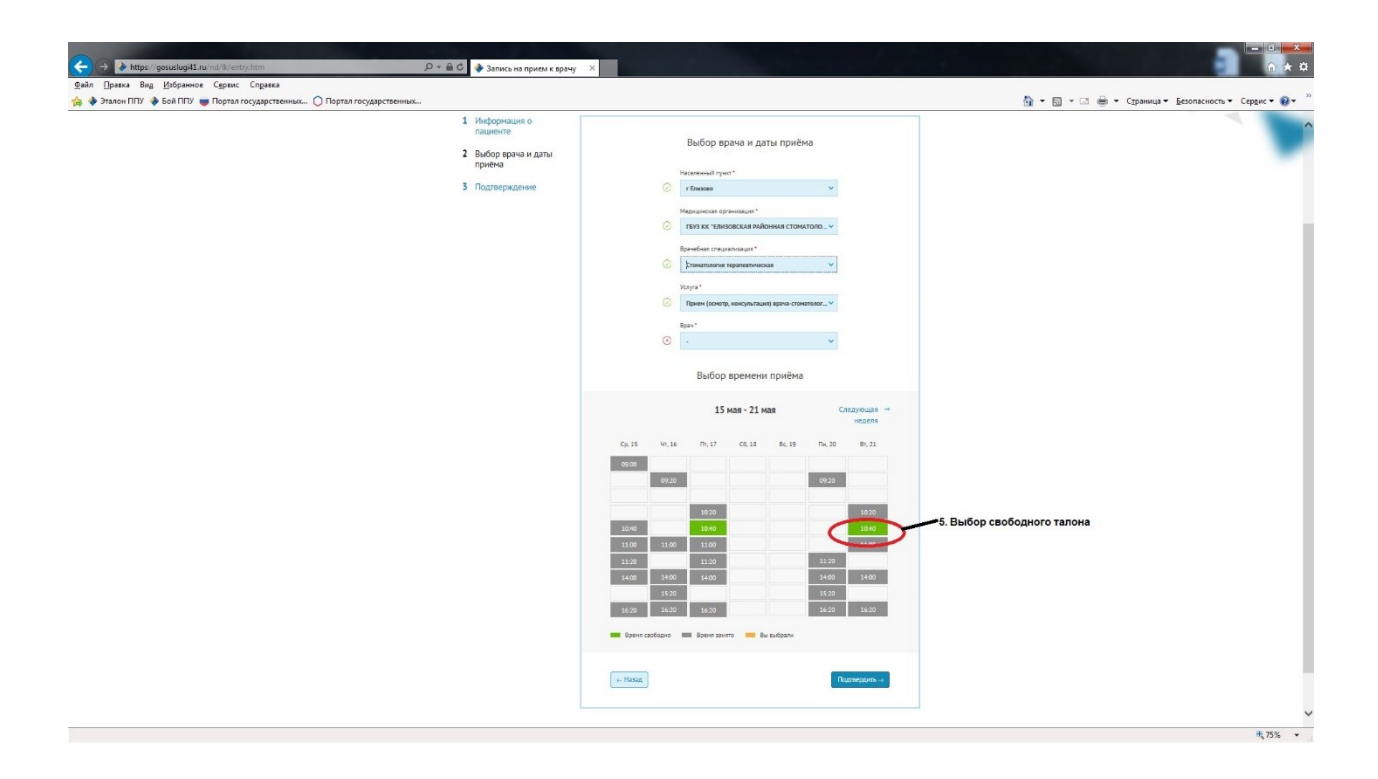

Появится окно подтверждения выбора талона. Выбранное время окрасится в оранжевый цвет.

|                                                   | 0 - 6 - 4                                                                                                    |                                                                                                    |                                                      |
|---------------------------------------------------|----------------------------------------------------------------------------------------------------|----------------------------------------------------------------------------------------------------|------------------------------------------------------|
| Файл Правка Вид Избраннов Сервис Справка          | ужи на приеми                                                                                                    | spavy ^                                                                                                    |                                                      |
| 🏡 🚸 Эталон ППУ 🚸 Бой ППУ 👹 Портал государственных | О Портал государственных                                                                                                    |                                                                                                    | 🏠 * 🔝 - 🖃 👼 - Сураница - Безопасность - Сердис - 🔞 - |
|                                                   | <ol> <li>Инверинция о<br/>пациенто</li> <li>Выбор врича и диг</li> <li>Окно подтверждение выбора</li> <li>талона</li> </ol> | Выбран талон на 21.05.2019 в 1040 к Яшина Ольга<br>Вачеславовна (врач-стонатолог)<br>Исоло                                                                                                    |                                                      |
|                                                   |                                                                                                    | TOP 12 - EXECUTION A MARGINAL CONSTITUTE - +      Equivalent constanting at*      Our development registrements      Our *      Our * |                                                      |
|                                                   |                                                                                                    | Выбор времени приёма                                                                                                    |                                                      |
|                                                   |                                                                                                    | 15 Mas - 21 Mas Creatyrougen                                                                                                    |                                                      |
|                                                   |                                                                                                    | G13 %16 %17 (6.3 K/3 (6.3 F2)                                                                                                    |                                                      |
|                                                   |                                                                                                    |                                                                                                    |                                                      |
|                                                   |                                                                                                    | 1400                                                                                                    |                                                      |
|                                                   |                                                                                                    | Elevent cachana 🗰 Speer surre 🗰 Sa surgaru                                                                                                    |                                                      |
|                                                   |                                                                                                    | e Hass                                                                                                    |                                                      |
|                                                   |                                                                                                    |                                                                                                    |                                                      |

После закрываете данное окно и переходите к шагу подтверждения записи.

| 🗲 🔿 🖟 https://gouselug4linu/nd/%/entry.htm. 🔎 ។ 🖨 🗘 🔿 Запась на поняли с                                   | IDAYY X       |                                                                                                    |                                                                            |                       |                                                                                     |
|----------------------------------------------------------------------------------------------------|---------------|----------------------------------------------------------------------------------------------------|----------------------------------------------------------------------------|-----------------------|-------------------------------------------------------------------------------------|
| Файл Правка Вид Избранное Сервис Справка                                                                   |               |                                                                                                    |                                                                            |                       |                                                                                     |
| 👍 🚸 Эталон ППУ 🔶 Бой ППУ 👳 Портал государственных 🔘 Портал государственных                                 |               |                                                                                                    |                                                                            |                       | 🏠 т 🔝 т 🗁 🖶 т Страницат Безопасностьт Сердист 🔞                                     |
| <ol> <li>Информация о<br/>лациенте</li> <li>Вибор прича и длли<br/>приних</li> <li>Подлярждение</li> </ol> |               | Buildop eparta u gan           Passesoni Partini           Passesoni Partini           Passesoni Partini           Passesoni Partini           Passesoni Partini           Passesoni Partini           Passesoni Partini           Partini           Passesoni Partini           Partini           Passesoni Partini           Partini           Partini           Partini | ты приёма<br>✓<br>нама стоямтоло ✓<br>рач-стоянтолог ✓<br>рач-стоянтолог ✓ |                       |                                                                                     |
|                                                                                                    |               | Выбор времени                                                                                                    | приёма                                                                     |                       |                                                                                     |
|                                                                                                    |               | 15 мая - 21 м                                                                                                    | 19                                                                         | Следующая ⇒<br>неделя |                                                                                     |
|                                                                                                    | Cp, 15 47,    | 16 Nr, 17 C6, 18                                                                                                    | Вс, 19 Пн, 20                                                              | 87, 21                |                                                                                     |
|                                                                                                    |               |                                                                                                    |                                                                            |                       |                                                                                     |
|                                                                                                    |               |                                                                                                    |                                                                            |                       |                                                                                     |
|                                                                                                    | 10:40         | 10:40                                                                                                    |                                                                            | 10.40                 | После подтверждения времени талон станет<br>оранжевым цветом. Значит время выбрано. |
|                                                                                                    | 34            | 00                                                                                                    | 14:00                                                                      |                       |                                                                                     |
|                                                                                                    |               |                                                                                                    |                                                                            |                       |                                                                                     |
|                                                                                                    | Враня свободн | о 📰 Вранет занято 💻 Вы                                                                                                    | выбрали                                                                    |                       | Следующее действие нажатие                                                          |
|                                                                                                    | н Назад       |                                                                                                    |                                                                            | Полтерить             | кнопку "Подтвердить".                                                               |
| 1                                                                                                    |               |                                                                                                    |                                                                            | $\sim$                |                                                                                     |
|                                                                                                    |               |                                                                                                    |                                                                            |                       | <b>我75%</b> 。                                                                       |

Далее появится окно проверки данных о пациенте и подтверждения записи.

Необходимо проставить галочку о том, что Вы согласны с условиями оказания услуги и нажать кнопку «Записаться на прием к врачу».

| 🔷 https://gosusiug41.iti/nd/lk/entry.htm 🥄 🖓 Запись на прием К вр                              | awy X                                         |
|------------------------------------------------------------------------------------------------|-----------------------------------------------|
| айл Правка Вид <u>И</u> збранное С <u>е</u> рвис Сп <u>р</u> авка                              |                                               |
| ) 🔷 Эталон ППУ 🔮 Бой ППУ 👼 Портал государственных 🕖 Портал государственных                     | 🐨 • 🖾 • Сраница • Безолисность • Серан • М. • |
| <ul> <li>1 Информации о<br/>полното</li> <li>3 Посперячания</li> <li>3 Посперячания</li> </ul> | Banucs haa napuiën k sapaya                   |

После всех осуществленных действий появится окно успешной записи на прием.

| Image://geoundag43.se/st/8/ent/yneut/thm     P + B C     P reynater     x       Bain     Berear     B Softenove     Capase:     C       Image://www.comments/comments/ | — О × Ф<br>О * В • П = № Сраница • Беоласность • Серцес • О • <sup>№</sup> |
|----------------------------------------------------------------------------------------------------|----------------------------------------------------------------------------|
| Каталог услуг         Органы власти         Многофункциональные центры         Справка         Д           Заявление отправлено         Уважаемый пользователь!           Ваше завление на получете услуги Зались на правна карную оправлено. В тенние соспание на получете услуги Зались на правна карную оправлено. В тенние соспание на получете услуги Зались на правна карную оправлено. В тенние                                                                                                    |                                                                            |
| Синостоятельно проверить статус завяления или отненить зались можно в личном<br>хобните Портала.<br>Перейти на пловную<br>Перейти в пичаши кабинет                                                                                                    |                                                                            |
| 2016 Ф КГЛУ «Анформационно-техналогический центр Камчатского края». — — — — — — — — — — — — — — — — — — —                                                                                                    |                                                                            |

Запись на прием к врачу завершена.

В личном кабинете можно просмотреть выбранный талон и статусы обработки заявлений, поданных ранее, выбрав раздел «Запись к врачу».

| алог услуг Орган  | ы власти          | Многофунк   | циональные центры | Оплата                   | Справка              |        |                                       | Ð |
|-------------------|-------------------|-------------|-------------------|--------------------------|----------------------|--------|---------------------------------------|---|
|                   |                   |             |                   |                          |                      | Ho     | зые уведомлени:                       | я |
|                   |                   | Л           | ичный каб         | инет                     |                      |        |                                       |   |
|                   |                   | 4           |                   |                          |                      |        |                                       |   |
|                   |                   |             | ₽₽                | ₹                        | =                    | 3      | Ē                                     |   |
| Личные данные     | Оказан            | нные услуги |                   | Черновик                 | и Сообще             | ния    | ————————————————————————————————————— |   |
|                   |                   |             |                   |                          |                      |        |                                       |   |
| Персональная инфо | ормация           |             | к                 | онтактная инф            | ормация              |        |                                       |   |
| Дата рожден       | ия 🚺 области      |             |                   | Телефон                  |                      |        |                                       |   |
| СНИ               | пс                |             |                   | Эл. почта                | Corridon Corrections | •      |                                       |   |
| И                 | HH <b>4101000</b> |             |                   | Получать<br>уведомления: | 🗹 по Эл.почте 🗸      | no SMS |                                       |   |
|                   |                   |             |                   |                          | 🗹 по Telegram        |        |                                       |   |
|                   |                   |             |                   |                          |                      |        |                                       |   |

🖄 Редактировать личные данные на Портале ЕСИА

На странице будут отражены все талоны, выбранные ранее и статусы по ним.

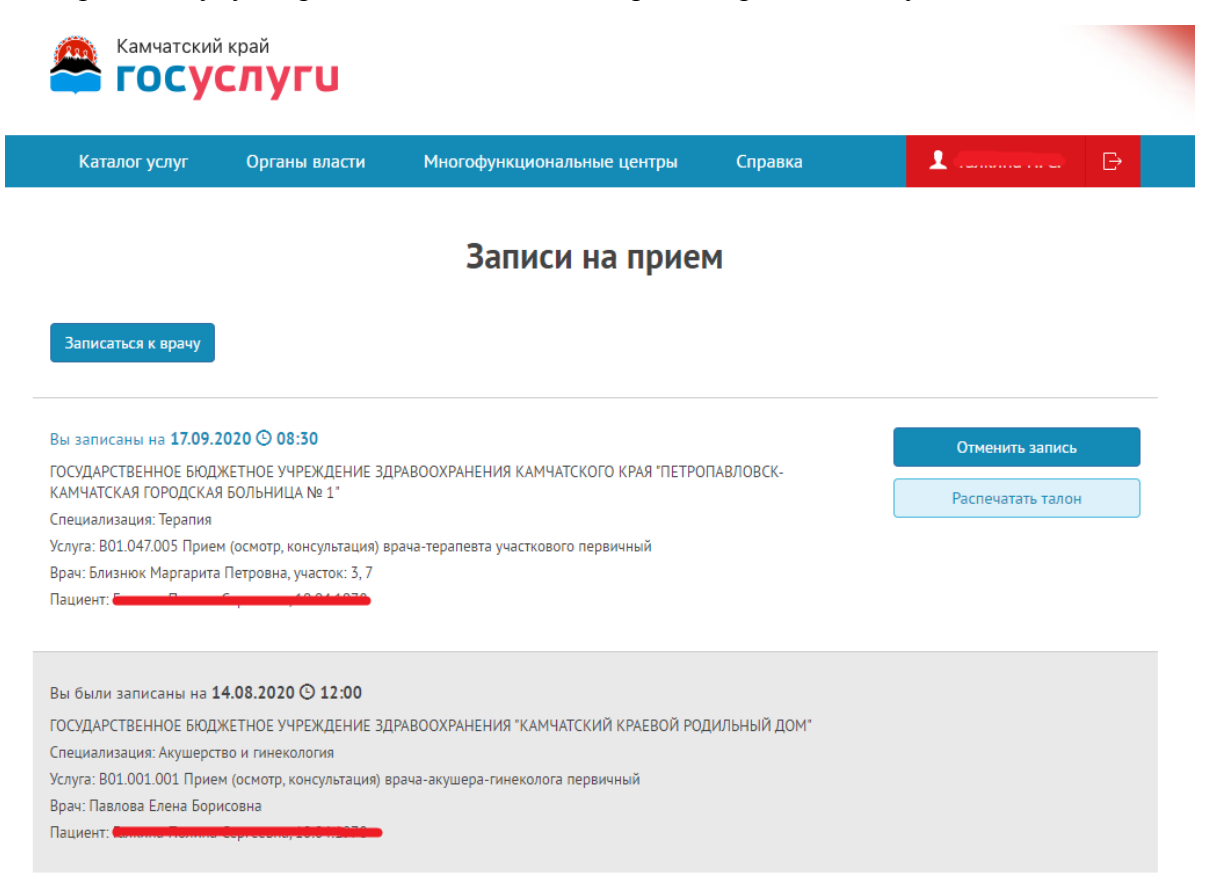

Здесь же можно отменить запись к врачу, если планы изменились, нажав на кнопку «Отменить запись».

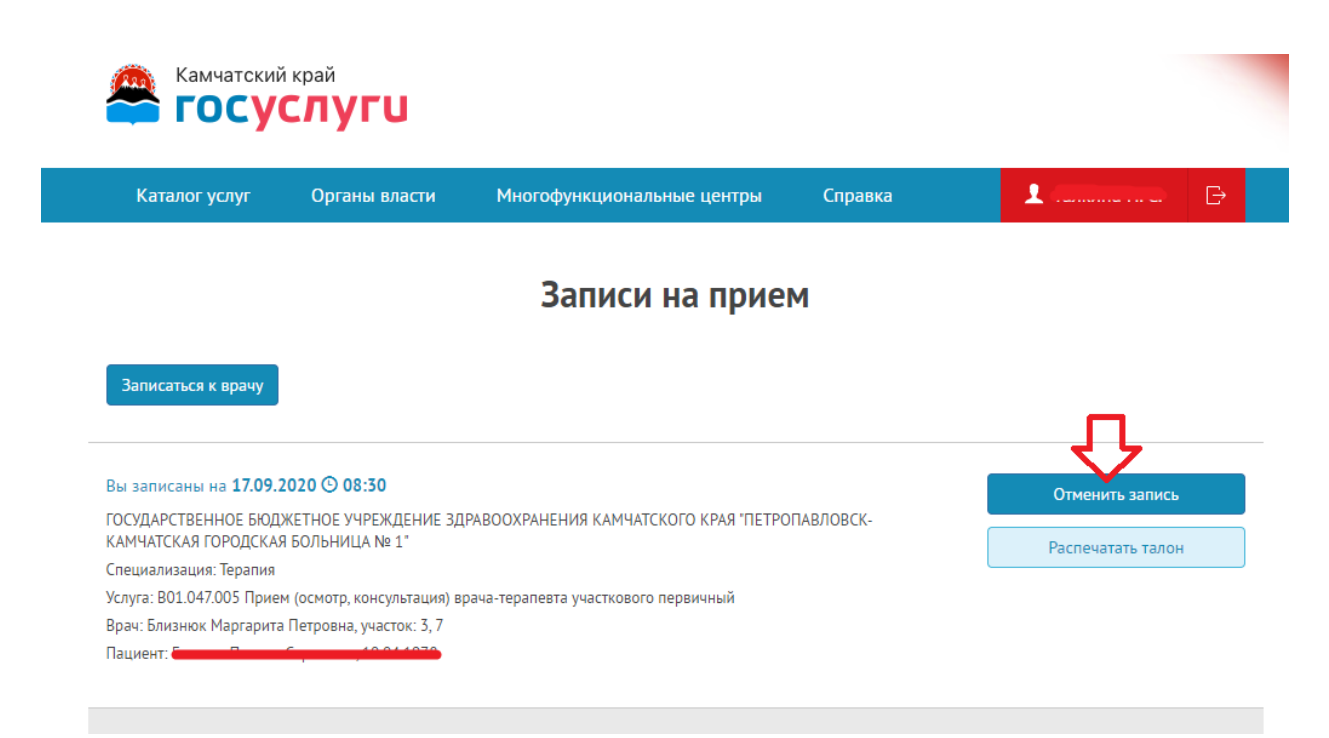

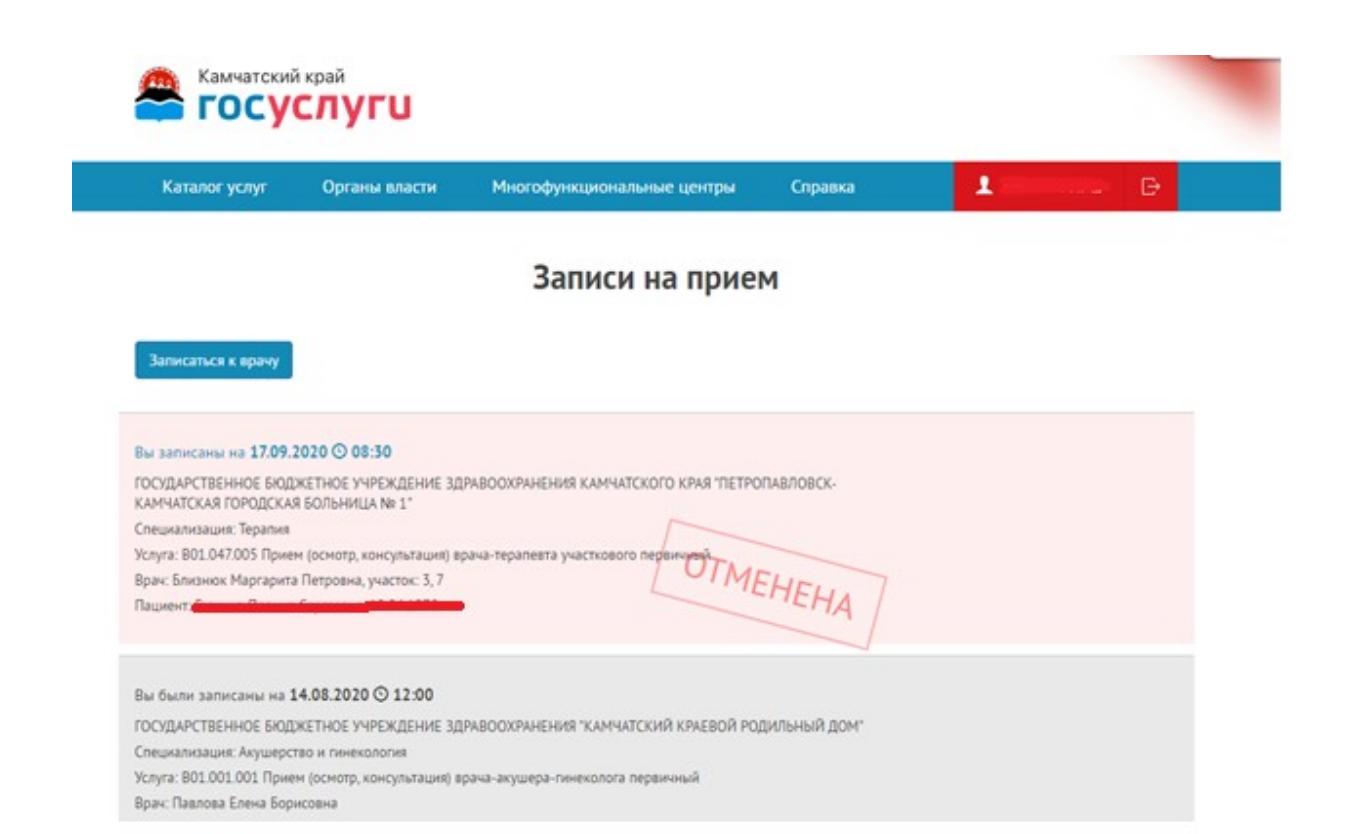